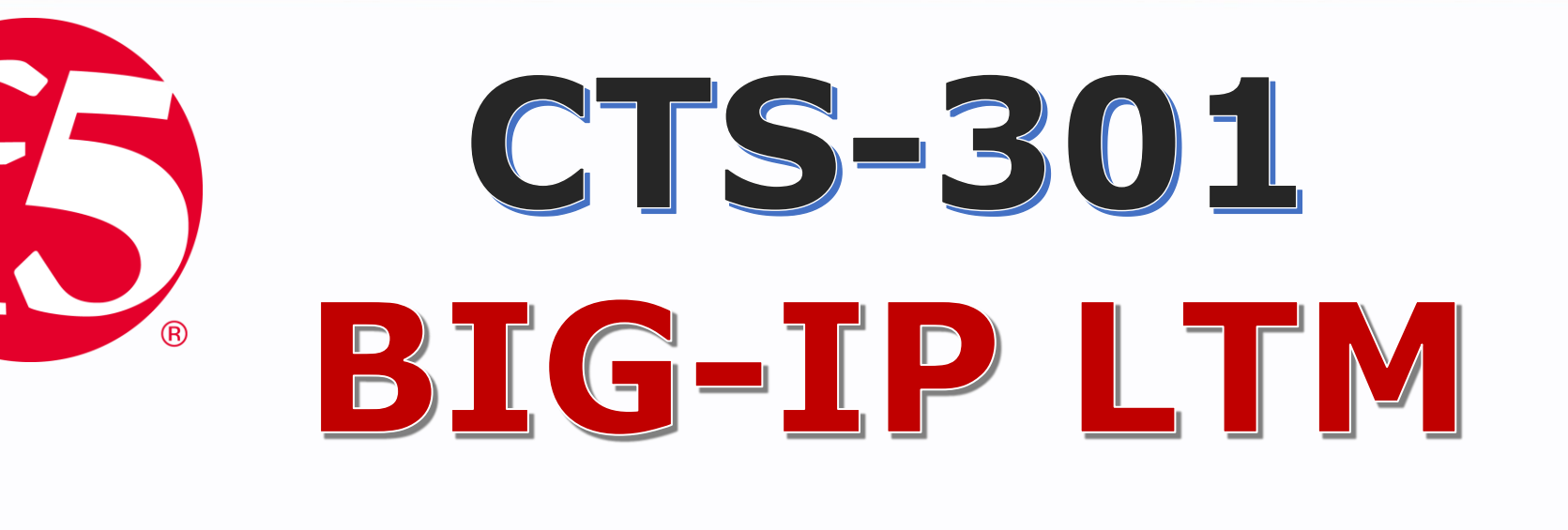

# Virtual Server HTTP

## Step by Step Configuration Guide

1

💋 0207-993-4928 🛛 🛛

28 🛛 🖂 <u>info@fortray.com</u>

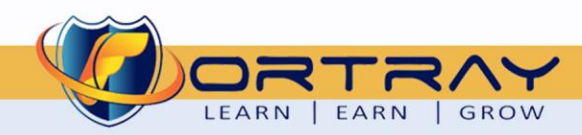

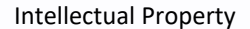

The Copyright in this work is vested in **Fortray Networks Limited** and the document is issued in confidence for the express purpose for which it is supplied. It must not be reproduced, in whole or in part, or be used for any other purpose without prior written consent being obtained from **Fortray Networks Limited**, and then only on <u>the</u> condition that this notice be included in any such reproduction. No information as to the contents or subject matter of this document or any part thereof arising directly or indirectly there from shall be given orally or in writing or communicated in any manner whatsoever to any third party without the prior written consent of **Fortray Networks Limited**.

 $\sim$ 

info@fortray.com

© Copyright Fortray Networks Limited 2011-2020

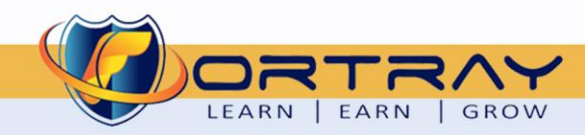

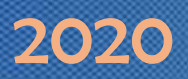

#### **Table of Contents**

| 1. | Ve  | ersion Control                                     |
|----|-----|----------------------------------------------------|
| 2. | Re  | eference Document                                  |
| 3. | As  | sumption                                           |
| 4. | Ne  | etwork Topology                                    |
| 5. | F5  | BIG-IP Task: Creating HTTP Virtual Server          |
| 6. | F5  | BIG-IP Configuration: Creating HTTP Virtual Server |
|    | 6.1 | Step 1: Login in to F5 BIG-IP GUI7                 |
|    | 6.2 | Step 2: Creating http Virtual Server               |
| 7. | Ve  | erification10                                      |
|    | 7.1 | Step 1: Verification by Network Map                |
|    | 7.2 | Step 2: Login to Remote Test PC                    |
|    | 7.3 | Step 3: Verification from Web Browser              |
|    | 7.4 | Step 4: Verification by Pool Statics               |

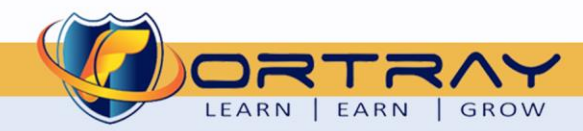

### 2020

#### **1. Version Control**

| Version | Date       | Notes                                        | Created By    | Release         |
|---------|------------|----------------------------------------------|---------------|-----------------|
| 1.0     | 09/03/2019 | Student Workbook for LAB                     | Mazhar Minhas | Draft           |
| 1.1     | 19/05/2019 | Topology update                              | Mazhar Minhas | Initial Release |
| 1.2     | 08/05/2020 | Diagram and document redesign and Formatting | Farooq Zafar  | Final Release   |

#### 2. Reference Document

**Click for the Reference document** 

#### 3. Assumption

- ✓ We understand that delegate already understand L2/L3, Routing.
- ✓ The delegate already knows the "*Fortray Networks Checkpoint Firewall*" physical and logical connection.
- ✓ The delegate already has basis Troubleshooting skill, such as ping and trace.
- ✓ The delegate already has access to the "Fortray Networks Checkpoint Firewall" Spreadsheet encompassing the Basic Layer, 2, 3 and allocated subnet information. For more details refer to the "Student Folder".
- This document is created to show an example for one topology only. The candidate needs to refer to his own topology and follow this step by step guide.
- ✓ We assume that delegate already have installed the VPN software and him/she have VPN user / Password. If any issue, contact our Technical team.
- ✓ Our VPN software is supported by PC, MAC, Android, and IOS devices.
- ✓ It's also assumed that delegate has access to PC/Laptop i5 with 4GB RAM.
- ✓ For optimal connectivity, we recommend at least 10MB Internet connection.
- ✓ We assume that we already have INTERNAL, DMZ, OUTISE interfaces are already configured.

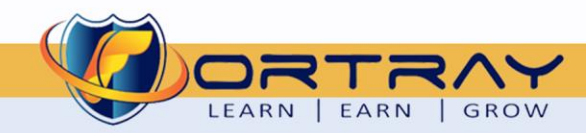

#### 4. Network Topology

The below network topology is just for information purpose only. Please refer to your student folder and your designated topology. If any doubt, please ask your instructor.

2020

LEARN | EARN | GROW

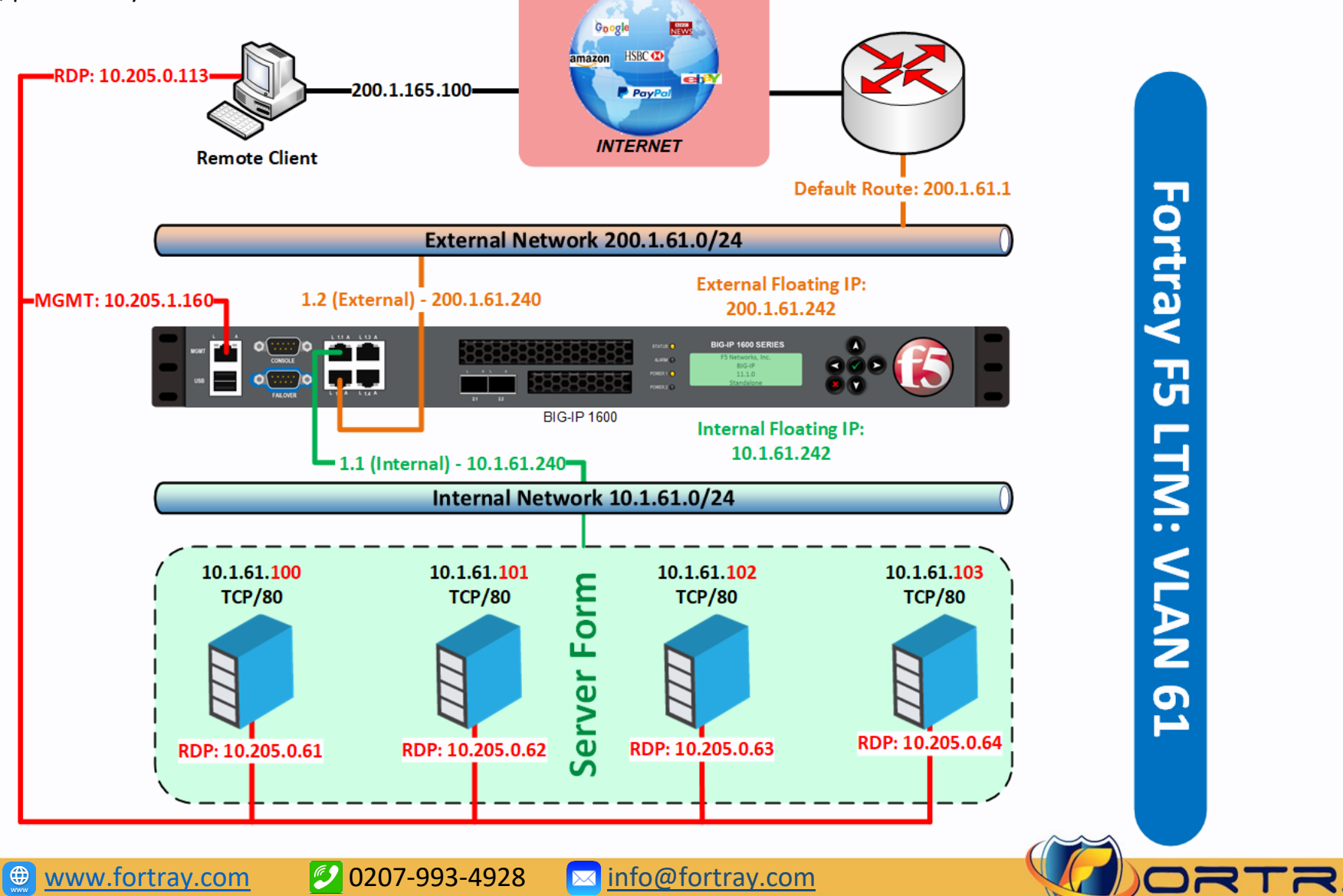

#### 5. F5 BIG-IP Task: Creating HTTP Virtual Server

Our company's website is going slow so management decided to add three web servers and asked network team to distribute load to existing four web servers.

We already created server pool, now we will create Virtual Server. The reference spreadsheet is:

| No | HTTP VIP FTP VIP |                     | TP VIP       | нт                 | TPS VIP      | Si                 | MTP VIP      | iRule VIP           |              | SNAT IP Address Range |             | External    | User         | Test PC |           |
|----|------------------|---------------------|--------------|--------------------|--------------|--------------------|--------------|---------------------|--------------|-----------------------|-------------|-------------|--------------|---------|-----------|
|    | IP Address       | FQDN                | IP Address   | FQDN               | IP Address   | FQDN               | IP Address   | FQDN                | IP Address   | FQDN                  | First IP    | Last IP     | Test PC      | name    |           |
| 1  | 200.1.61.100     | http100.fortray.com | 200.1.61.101 | ftp101.fortray.com | 200.1.61.102 | ssl102.fortray.com | 200.1.61.103 | smtp103.fortray.com | 200.1.61.168 | irule168.fortray.com  | 10.1.61.111 | 10.1.61.113 | 10.205.0.113 | user1   | Cisco@123 |
| 2  | 200.1.61.104     | http104.fortray.com | 200.1.61.105 | ftp105.fortray.com | 200.1.61.106 | ssl106.fortray.com | 200.1.61.107 | smtp107.fortray.com | 200.1.61.169 | irule169.fortray.com  | 10.1.61.114 | 10.1.61.116 | 10.205.0.113 | user2   | Cisco@123 |
| 3  | 200.1.61.108     | http108.fortray.com | 200.1.61.109 | ftp109.fortray.com | 200.1.61.110 | ssl110.fortray.com | 200.1.61.111 | smtp111.fortray.com | 200.1.61.170 | irule170.fortray.com  | 10.1.61.117 | 10.1.61.119 | 10.205.0.113 | user3   | Cisco@123 |
| 4  | 200.1.61.112     | http112.fortray.com | 200.1.61.113 | ftp113.fortray.com | 200.1.61.114 | ssl114.fortray.com | 200.1.61.115 | smtp115.fortray.com | 200.1.61.171 | irule171.fortray.com  | 10.1.61.120 | 10.1.61.122 | 10.205.0.113 | user4   | Cisco@123 |
| 5  | 200.1.61.116     | http116.fortray.com | 200.1.61.117 | ftp117.fortray.com | 200.1.61.118 | ssl118.fortray.com | 200.1.61.119 | smtp119.fortray.com | 200.1.61.172 | irule172.fortray.com  | 10.1.61.123 | 10.1.61.125 | 10.205.0.113 | user5   | Cisco@123 |
| 6  | 200.1.61.120     | http120.fortray.com | 200.1.61.121 | ftp121.fortray.com | 200.1.61.122 | ssl122.fortray.com | 200.1.61.123 | smtp123.fortray.com | 200.1.61.173 | irule173.fortray.com  | 10.1.61.126 | 10.1.61.128 | 10.205.0.113 | user6   | Cisco@123 |
| 7  | 200.1.61.124     | http124.fortray.com | 200.1.61.125 | ftp125.fortray.com | 200.1.61.126 | ssl126.fortray.com | 200.1.61.127 | smtp127.fortray.com | 200.1.61.174 | irule174.fortray.com  | 10.1.61.129 | 10.1.61.131 | 10.205.0.113 | user7   | Cisco@123 |
| 8  | 200.1.61.128     | http128.fortray.com | 200.1.61.129 | ftp129.fortray.com | 200.1.61.130 | ssl130.fortray.com | 200.1.61.131 | smtp131.fortray.com | 200.1.61.175 | irule175.fortray.com  | 10.1.61.132 | 10.1.61.134 | 10.205.0.113 | user8   | Cisco@123 |
| 9  | 200.1.61.132     | http132.fortray.com | 200.1.61.133 | ftp133.fortray.com | 200.1.61.134 | ssl134.fortray.com | 200.1.61.135 | smtp135.fortray.com | 200.1.61.176 | irule176.fortray.com  | 10.1.61.135 | 10.1.61.137 | 10.205.0.113 | user9   | Cisco@123 |
| 10 | 200.1.61.136     | http136.fortray.com | 200.1.61.137 | ftp137.fortray.com | 200.1.61.138 | ssl138.fortray.com | 200.1.61.139 | smtp139.fortray.com | 200.1.61.177 | irule177.fortray.com  | 10.1.61.138 | 10.1.61.140 | 10.205.0.113 | user10  | Cisco@123 |
| 11 | 200.1.61.140     | http140.fortray.com | 200.1.61.141 | ftp141.fortray.com | 200.1.61.142 | ssl142.fortray.com | 200.1.61.143 | smtp143.fortray.com | 200.1.61.178 | irule178.fortray.com  | 10.1.61.141 | 10.1.61.143 | 10.205.0.113 | user11  | Cisco@123 |
| 12 | 200.1.61.144     | http144.fortray.com | 200.1.61.145 | ftp145.fortray.com | 200.1.61.146 | ssl146.fortray.com | 200.1.61.147 | smtp147.fortray.com | 200.1.61.179 | irule179.fortray.com  | 10.1.61.144 | 10.1.61.146 | 10.205.0.113 | user12  | Cisco@123 |
| 13 | 200.1.61.148     | http148.fortray.com | 200.1.61.149 | ftp149.fortray.com | 200.1.61.150 | ssl150.fortray.com | 200.1.61.151 | smtp151.fortray.com | 200.1.61.180 | irule180.fortray.com  | 10.1.61.147 | 10.1.61.149 | 10.205.0.113 | user13  | Cisco@123 |
| 14 | 200.1.61.152     | http152.fortray.com | 200.1.61.153 | ftp153.fortray.com | 200.1.61.154 | ssl154.fortray.com | 200.1.61.155 | smtp155.fortray.com | 200.1.61.181 | irule181.fortray.com  | 10.1.61.150 | 10.1.61.152 | 10.205.0.113 | user14  | Cisco@123 |
| 15 | 200.1.61.156     | http156.fortray.com | 200.1.61.157 | ftp157.fortray.com | 200.1.61.158 | ssl158.fortray.com | 200.1.61.159 | smtp159.fortray.com | 200.1.61.182 | irule182.fortray.com  | 10.1.61.153 | 10.1.61.155 | 10.205.0.113 | user15  | Cisco@123 |
| 16 | 200.1.61.160     | http160.fortray.com | 200.1.61.161 | ftp161.fortray.com | 200.1.61.162 | ssl162.fortray.com | 200.1.61.163 | smtp163.fortray.com | 200.1.61.183 | irule183.fortray.com  | 10.1.61.156 | 10.1.61.158 | 10.205.0.113 | user16  | Cisco@123 |
| 17 | 200.1.61.164     | http164.fortray.com | 200.1.61.165 | ftp165.fortray.com | 200.1.61.166 | ssl166.fortray.com | 200.1.61.167 | smtp167.fortray.com | 200.1.61.184 | irule184.fortray.com  | 10.1.61.159 | 10.1.61.161 | 10.205.0.113 | user17  | Cisco@123 |

#### Summary of the steps:

- ► Login to F5 BIG-IP GUI
- Creating Virtual Server in F5 BIG-IP Device

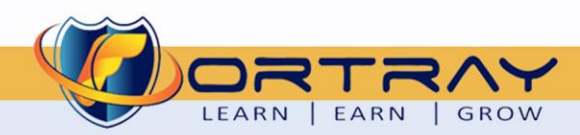

2/02/0

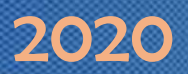

#### 6. F5 BIG-IP Configuration: Creating HTTP Virtual Server

In this Section, we will create http Virtual Server.

#### 6.1 Step 1: Login in to F5 BIG-IP GUI

Open web browser and type <u>https://10.205.1.160</u>, enter credentials your username/password and click login to continue.

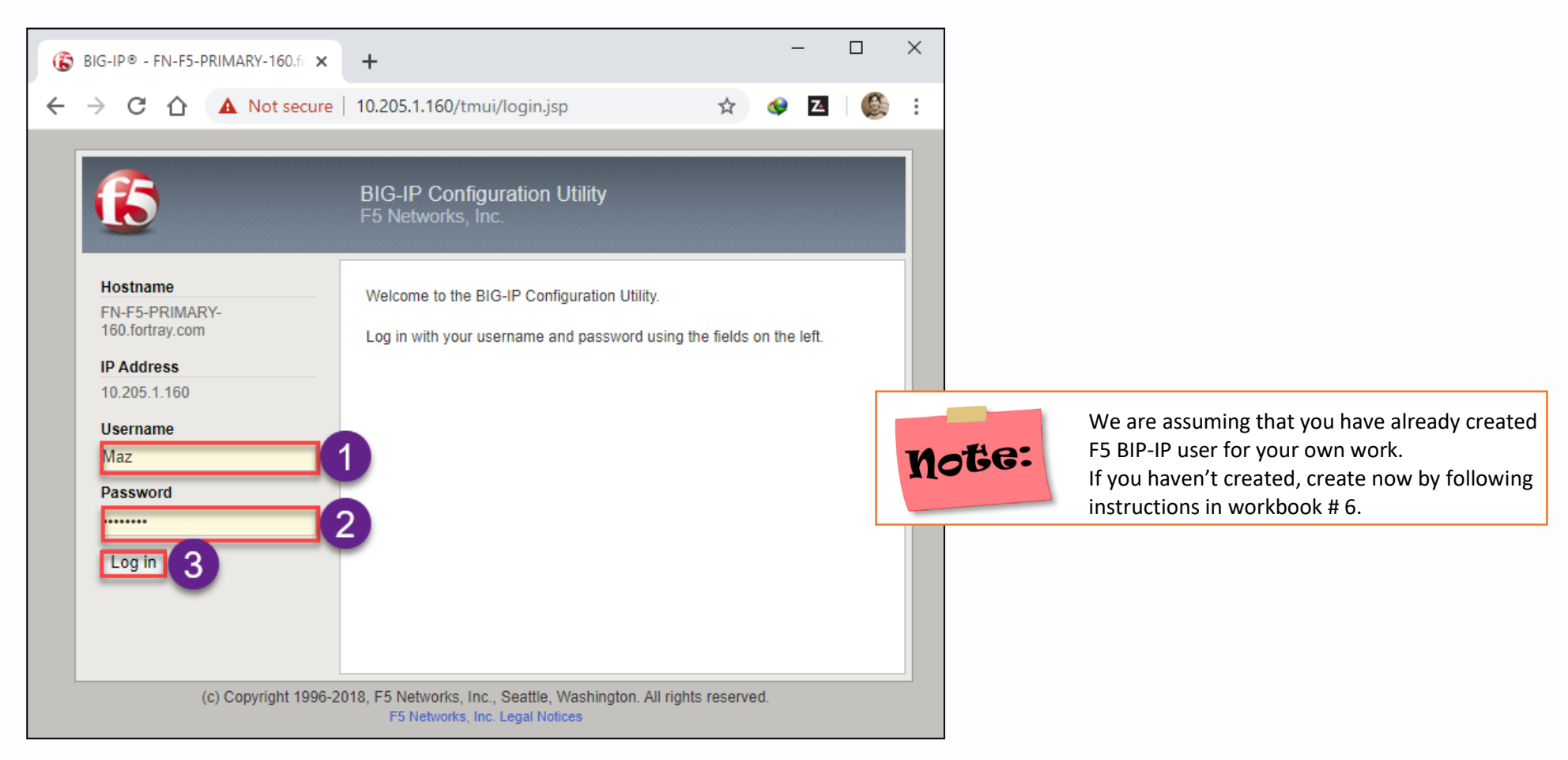

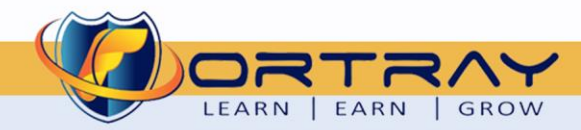

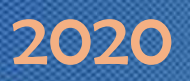

#### 6.2 Step 2: Creating http Virtual Server

Click on Local Traffic > Virtual Servers > Virtual Server List. Click on Create on new page to create Virtual Server.

| ONLINE (ACTIVE)                              |                                                       | ^ |
|----------------------------------------------|-------------------------------------------------------|---|
|                                              |                                                       |   |
| Main Help About                              | Local Traffic » Virtual Servers : Virtual Server List |   |
| Mage Statistics                              | Virtual Server List Virtual Address List Statistics   |   |
| iApps                                        | * Search Create                                       |   |
| S DNS                                        | Status - Name                                         |   |
| SSI Orchestrator                             | No records to display.                                |   |
| SSE Orchestrator                             | Enable Disable Delete                                 |   |
| Della Local Traffic                          |                                                       |   |
| Network Map                                  |                                                       |   |
| 2 Virtual Servers                            | Virtual Server List 🕢 3                               |   |
| Policies                                     | Virtual Address List                                  |   |
| Profiles                                     | Statistics                                            |   |
| Ciphers                                      |                                                       |   |
| iRules                                       |                                                       |   |
| Pools                                        |                                                       |   |
| Nodes                                        |                                                       |   |
| https://10.205.1.160/tmui/Control/jspmap/tmu | Ji/locallb/virtual_server/list.jsp                    | Ŧ |

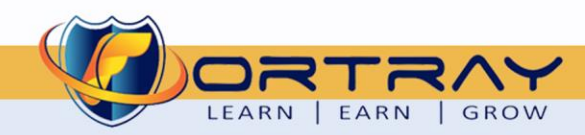

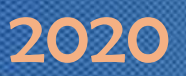

On this page we are creating Virtual Server. Enter name description, and other fielsds and hit Finished to creat virtual server.

| Standalone          |     |                                  |                                                |  |  |  |  |  |  |
|---------------------|-----|----------------------------------|------------------------------------------------|--|--|--|--|--|--|
| Main Help Ab        | out | Local Traffic » Virtual Servers  | : Virtual Server List » New Virtual Server     |  |  |  |  |  |  |
| Statistics          |     |                                  |                                                |  |  |  |  |  |  |
| iAnne               |     | General Properties               |                                                |  |  |  |  |  |  |
| Co inpps            |     | Name                             | MAZ_HTTP_Virtual-Server                        |  |  |  |  |  |  |
| S DNS               |     | Description                      | Virtual Server for MAZ HTTP Server Farm        |  |  |  |  |  |  |
| SSL Orchestrator    |     | Туре                             | Standard                                       |  |  |  |  |  |  |
|                     |     | Source Address                   |                                                |  |  |  |  |  |  |
|                     | _   | Destination Address/Mask         | 200.1.61.100                                   |  |  |  |  |  |  |
| Network Map         |     | Service Port                     | 80 HTTP V                                      |  |  |  |  |  |  |
| Virtual Servers     | •   | Notify Status to Virtual Address |                                                |  |  |  |  |  |  |
| Policies            |     | State                            | Enabled V                                      |  |  |  |  |  |  |
| Ciphers             |     | Configuration: Basic •           |                                                |  |  |  |  |  |  |
| iRules              | Þ   | Protocol                         | TCP                                            |  |  |  |  |  |  |
| Pools               | Þ   | Protocol Profile (Client)        | tcp v                                          |  |  |  |  |  |  |
| Nodes               | ×.  | Protocol Profile (Server)        | (Use Client Profile)  • Filling Required Value |  |  |  |  |  |  |
| Monitors            | ÷   | HTTP Profile                     | None v keep rest as default                    |  |  |  |  |  |  |
| Traffic Class       | ÷   | HTTP Proxy Connect Profile       | None                                           |  |  |  |  |  |  |
| Address Translation | ) E | FTP Profile                      | None                                           |  |  |  |  |  |  |
|                     |     | Default Pool +                   | MAZ_HTTP_POOL V                                |  |  |  |  |  |  |
| Scroll down to the  |     | Default Persistence Profile      | None                                           |  |  |  |  |  |  |
| end of page         |     | Fallback Persistence Profile     | None                                           |  |  |  |  |  |  |
|                     |     | Cancel Repeat Finished           | 4                                              |  |  |  |  |  |  |

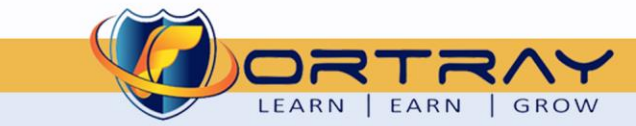

#### 7. Verification

To verify above created Virtual Server, we need to do following steps

#### 7.1 Step 1: Verification by Network Map

Click on Local Traffic > Network Map. Here we can see complete network Map.

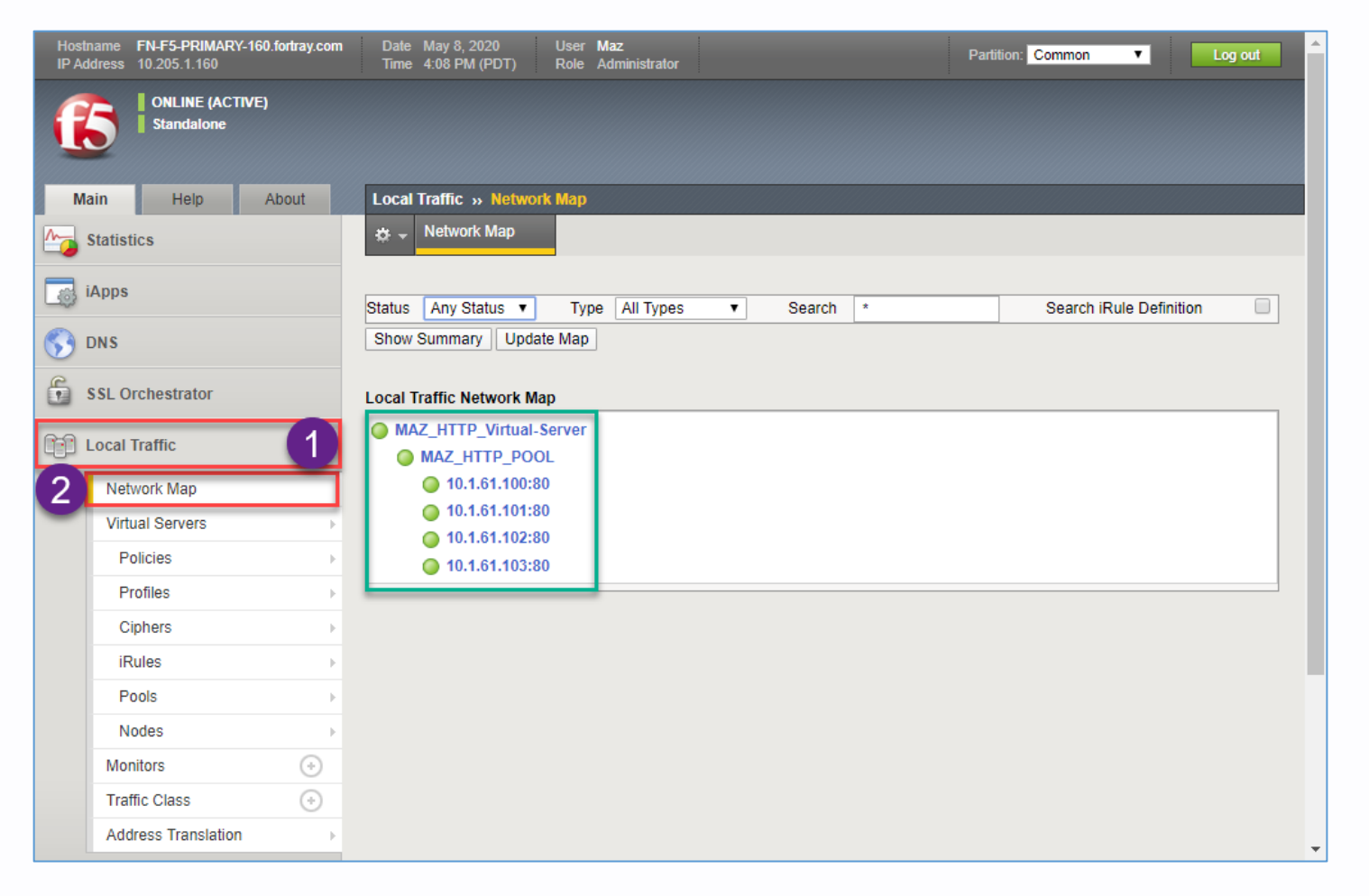

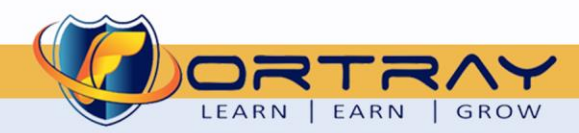

#### 7.2 Step 2: Login to Remote Test PC

Login to your assigned Remote Test PC using Remote Desktop Connection Application, Use Administrator/Cisco as username/password to connect.

| - X                                                   |   |                                            |                                                     |
|-------------------------------------------------------|---|--------------------------------------------|-----------------------------------------------------|
| Remote Desktop<br>Connection                          |   |                                            |                                                     |
| Computer: 10.205.0.113 ~<br>User name: None specified |   | Log On to Wi                               | in dowe                                             |
| You will be asked for credentials when you connect.   |   | LUG OIL TO WI                              | IIIdows                                             |
| Show Options Connect Help                             | - | Copyright © 1985-2<br>Microsoft Corporatio | Microsoft*<br>Windows <sup>xp</sup><br>Professional |
|                                                       |   | User name:<br>Password:                    | Administrator                                       |
|                                                       |   |                                            | OK Cancel Shut Down Ontions <<                      |

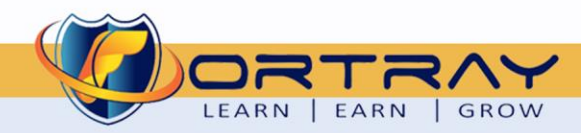

### 2020

#### 7.3 Step 3: Verification from Web Browser

Enter virtual server address in remote PC and Press enter.

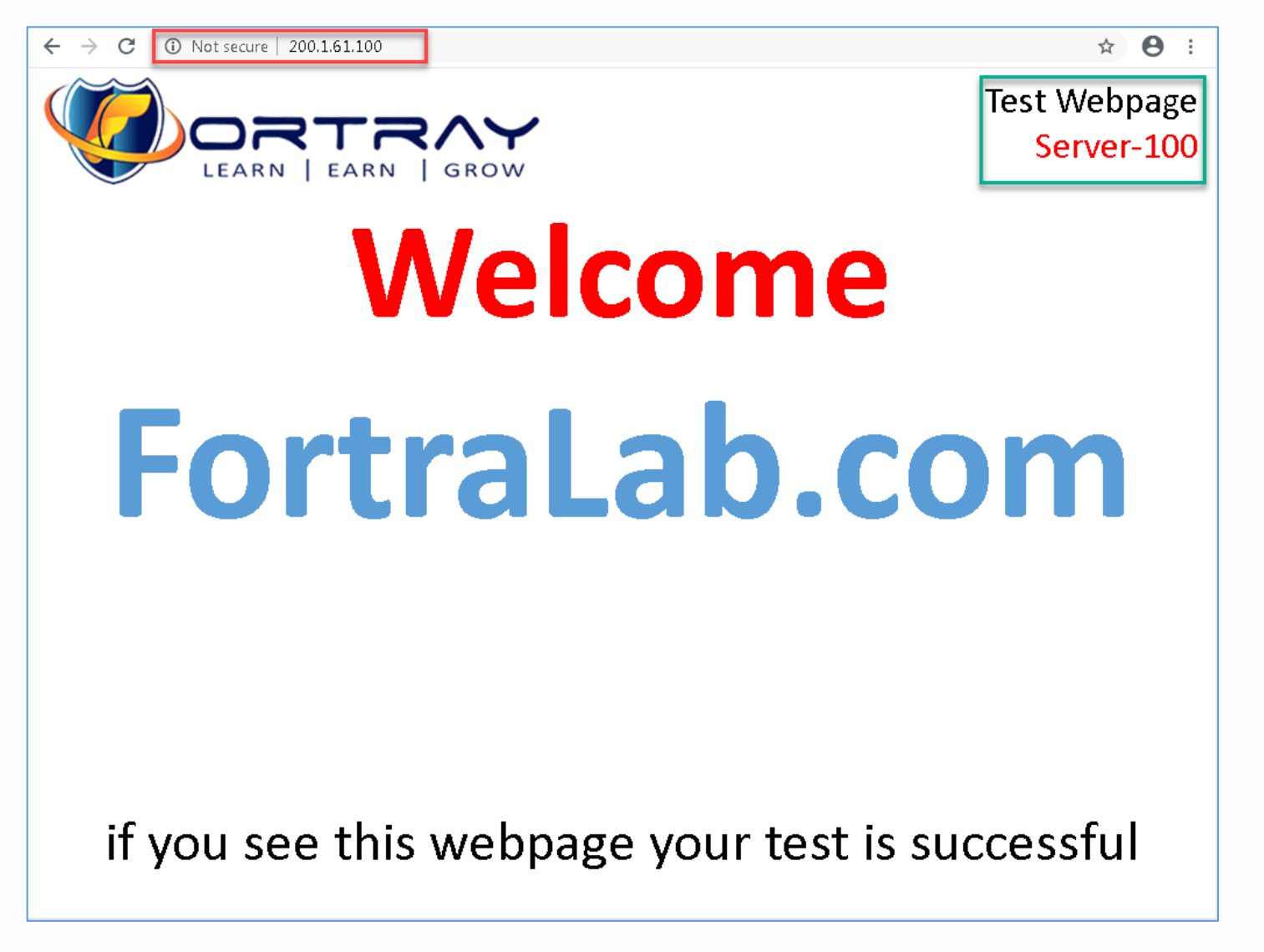

info@fortrav.com

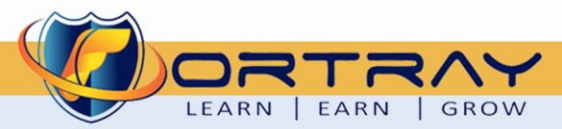

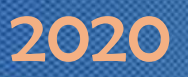

If we refresh page, we can see that request is being sent to different servers.

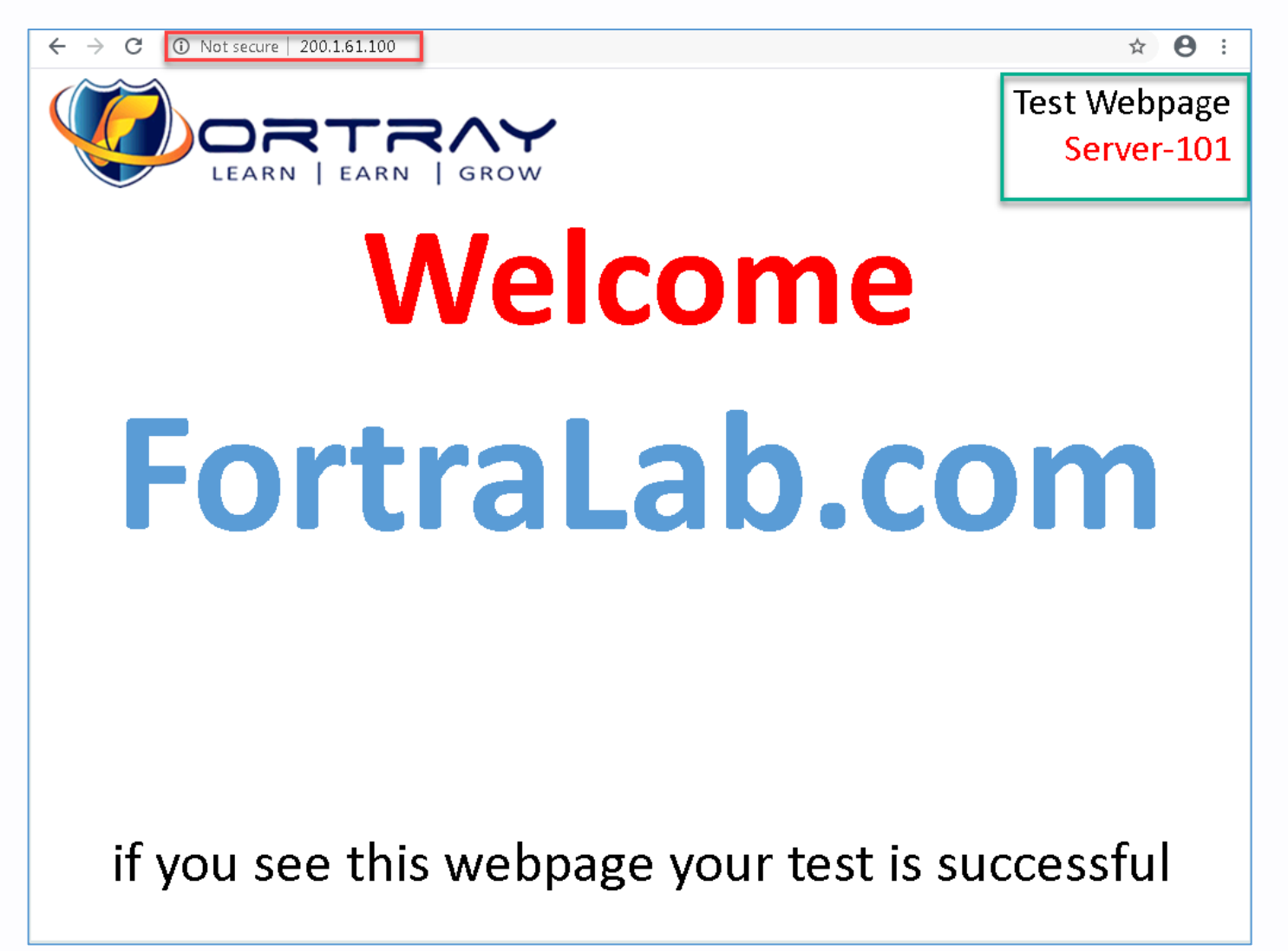

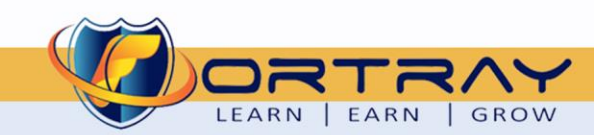

#### 7.4 Step 4: Verification by Pool Statics

Click Statistics > Module Statistics > Local Traffic. Select Pools from Statistics drop down menu.

| Hostname FN-F5-PRIMARY-160.fortray.com<br>IP Address 10.205.1.160                                                                                                    | Date May 9, 2020 User M<br>Time 6:31 AM (PDT) Role A | faz<br>Idministrator                                                                                     |                                                                                                    |                                                                                                    |                                                                                                    |                                                       |                                                                                         | Partitic                                                                          | on: Common                                                                                                    | ۲                                                                                                    | Log out                                                                      |
|----------------------------------------------------------------------------------------------------|------------------------------------------------------|----------------------------------------------------------------------------------------------------|----------------------------------------------------------------------------------------------------|----------------------------------------------------------------------------------------------------|----------------------------------------------------------------------------------------------------|-------------------------------------------------------|-----------------------------------------------------------------------------------------|-----------------------------------------------------------------------------------|----------------------------------------------------------------------------------------------------|----------------------------------------------------------------------------------------------------|------------------------------------------------------------------------------|
| Main Help About                                                                                                    | Statistics » Module Statistics :                     | Local Traffic x Pools                                                                                    | 3                                                                                                    |                                                                                                    |                                                                                                    |                                                       |                                                                                         |                                                                                   |                                                                                                    |                                                                                                    |                                                                              |
| Mathematics                                                                                                    | Traffic Summary V DN                                 | IS <del>v</del> Loca                                                                                     | I Traffic Sub                                                                                              | scriber Managem                                                                                                    | ent Network                                                                                                    | N                                                     | lemory                                                                                  | Sys                                                                               | tem                                                                                                    |                                                                                                    |                                                                              |
| Dashboard .=                                                                                                    |                                                      |                                                                                                    |                                                                                                    |                                                                                                    |                                                                                                    |                                                       |                                                                                         |                                                                                   |                                                                                                    |                                                                                                    |                                                                              |
| 2 Module Statistics                                                                                                    | Display Options                                      |                                                                                                    |                                                                                                    |                                                                                                    |                                                                                                    |                                                       |                                                                                         |                                                                                   |                                                                                                    |                                                                                                    |                                                                              |
| Performance Reports                                                                                                    | Statistics Type                                      | Pools 🔻                                                                                                  | (4)                                                                                                    |                                                                                                    |                                                                                                    |                                                       |                                                                                         |                                                                                   |                                                                                                    |                                                                                                    |                                                                              |
|                                                                                                    | Data Format                                          | Normalized                                                                                               |                                                                                                    |                                                                                                    |                                                                                                    |                                                       |                                                                                         |                                                                                   |                                                                                                    |                                                                                                    |                                                                              |
| iApps                                                                                                    | Auto Refresh                                         | Disabled V Refres                                                                                        | b                                                                                                    |                                                                                                    |                                                                                                    |                                                       |                                                                                         |                                                                                   |                                                                                                    |                                                                                                    |                                                                              |
|                                                                                                    | Auto Heireon                                         | Distabled . Itelies                                                                                      |                                                                                                    |                                                                                                    |                                                                                                    |                                                       |                                                                                         |                                                                                   |                                                                                                    |                                                                                                    |                                                                              |
|                                                                                                    |                                                      |                                                                                                    |                                                                                                    |                                                                                                    |                                                                                                    |                                                       |                                                                                         |                                                                                   |                                                                                                    |                                                                                                    |                                                                              |
| S DNS                                                                                                    | /Common/MAZ_HTTP_POOL                                | Search Rese                                                                                              | t Search                                                                                                   | Bits                                                                                                    | Packets                                                                                                    | C                                                     | onnections                                                                              |                                                                                   | Requests                                                                                                    | Req                                                                                                    | uest Queue                                                                   |
| SSI Orchestrator                                                                                                    | /Common/MAZ_HTTP_POOL                                | Search Reserved     Pool Member                                                                          | Partition / Path                                                                                           | Bits<br>In  Out                                                                                                    | Packets                                                                                                    | ¢ Current                                             | onnections                                                                              | Total                                                                             | Requests                                                                                                    | Req<br>Depth                                                                                                    | e Maximum Age                                                                |
| SSL Orchestrator                                                                                                    | /Common/MAZ_HTTP_POOL                                | Pool Member                                                                                              | Partition / Path     Common                                                                                | Bits           \$ In         \$ Out           214.0K         1.8M                                                                                                    | Packets           \$ In         Out           202         220                                                                                                    | ¢ Current                                             | Connections                                                                             | <ul><li>Total</li><li>10</li></ul>                                                | Requests<br>Total                                                                                                    | Req<br>Depth 0                                                                                                    | uest Queue<br>Maximum Age                                                    |
| SSL Orchestrator                                                                                                    | /Common/MAZ_HTTP_POOL                                | POOL<br>Server-100:80                                                                                    |                                                                                                    | Bits           \$ In         \$ Out           214.0K         1.8M           32.5K         999.1K                                                                                          | Packets           \$\Rightarrow\$ In         \$\Rightarrow\$ Out           202         220           72         98                                                                                                    | Current<br>0<br>0                                     | Maximum<br>8                                                                            | <ul><li>Total</li><li>10</li><li>3</li></ul>                                      | Requests       \$ Total       0       0                                                                                                    | Req<br>Depth 0 0                                                                                                    | uest Queue  Maximum Age 0 0                                                  |
| SSL Orchestrator                                                                                                    | /Common/MAZ_HTTP_POOL                                | Pool Member<br>POOL<br>Server-100:80<br>Server-101:80                                                    | t Search<br>Partition / Path<br>Common<br>Common<br>Common                                                 | Bits                                                                                                    | Packets           ♦ In         ♦ Out           202         220           72         98           93         74                                                                                                    | Current<br>Current<br>0<br>0<br>0                     | <ul> <li>Maximum</li> <li>8</li> <li>2</li> <li>2</li> </ul>                            | <ul> <li>Total</li> <li>10</li> <li>3</li> <li>3</li> </ul>                       | Requests <ul> <li>Total</li> <li>0</li> <li>0</li> <li>0</li> <li>0</li> <li>0</li> </ul>                                                                                                    | Req<br>© Depth<br>0<br>0<br>0                                                                                                    | euest Queue<br>A Maximum Age<br>0<br>0<br>0                                  |
| SSL Orchestrator         Local Traffic         Acceleration                                                                                                    | /Common/MAZ_HTTP_POOL                                | POOL<br>Server-100:80<br>Server-101:80<br>Server-102:80                                                  | Partition / Path     Common     Common     Common     Common     Common                                    | Bits           ♦ In         ♦ Out           214.0K         1.8M           32.5K         999.1K           165.1K         457.8K           2.0K         2.0K                                | Packets           ♦ In         ♦ Out           202         220           72         98           93         74           6         6                                                                                                    | Current                                               | Maximum  Maximum                                                                        | <ul> <li>Total</li> <li>10</li> <li>3</li> <li>3</li> <li>2</li> </ul>            | Requests <ul> <li>Total</li> </ul> 0           0           0           0           0           0           0           0           0           0           0                                                                                                    | Req<br>Depth<br>0<br>0<br>0<br>0                                                                                                    | uest Queue<br>Maximum Age<br>0<br>0<br>0<br>0<br>0                           |
| DNS     SSL Orchestrator     Local Traffic     Acceleration     Device Management                                                                                                    | /Common/MAZ_HTTP_POOL                                | POOL<br>Server-100:80<br>Server-101:80<br>Server-102:80<br>Server-103:80                                 | t Search     Partition / Path     Common     Common     Common     Common     Common     Common            | Bits           ♦ In         ♦ Out           214.0K         1.8M           32.5K         999.1K           165.1K         457.8K           2.0K         2.0K                                | Packets           \$ In         \$ Out           202         220           72         98           93         74           6         6           31         42                                                                                                    | Current<br>©<br>0<br>0<br>0<br>0<br>0<br>0<br>0       | Maximum<br>Maximum<br>8<br>2<br>2<br>2<br>2                                             | <ul> <li>Total</li> <li>10</li> <li>3</li> <li>3</li> <li>2</li> <li>2</li> </ul> | Requests                                                                                                    | Req <ul> <li>Depth</li> </ul> <ul> <li>0</li> </ul> <li>0</li> <ul> <li>0</li> </ul> <li>0</li> <ul> <li>0</li> </ul> <ul> <li>0</li> </ul> <li>0</li> <ul> <li>0</li> </ul> <li>0</li> <ul> </ul> | evest Queue<br>Maximum Age<br>0<br>0<br>0<br>0<br>0<br>0                     |
| SSL Orchestrator         Local Traffic         Acceleration         Device Management                                                                                                    | /Common/MAZ_HTTP_POOL                                | Search Reset                                                                                             | t Search<br>Partition / Path<br>Common<br>Common<br>Common<br>Common<br>Common                             | Bits           ♦ In         ♦ Out           214.0K         1.8M           32.5K         999.1K           165.1K         457.8K           2.0K         2.0K           14.4K         401.9K | Packets           ♦ In         ♦ Out           202         220           72         98           93         74           6         6           31         42                                                                                                    | Current<br>©<br>0<br>0<br>0<br>0<br>0<br>0<br>0       | <pre>connections</pre>                                                                  | <ul> <li>Total</li> <li>10</li> <li>3</li> <li>3</li> <li>2</li> <li>2</li> </ul> | Requests           \$ Total           0           0           0           0           0           0           0           0           0           0           0           0           0           0           0                                                                                                    | Req<br>\$ Depth<br>0<br>0<br>0<br>0<br>0<br>0                                                                                                    | evest Queue<br>Maximum Age<br>0<br>0<br>0<br>0<br>0<br>0                     |
| <ul> <li>DNS</li> <li>SSL Orchestrator</li> <li>Local Traffic</li> <li>Acceleration</li> <li>Device Management</li> <li>Network</li> </ul>                                                                                                    | /Common/MAZ_HTTP_POOL                                | Search Reset<br>Pool Member<br>_POOL<br>Server-100:80<br>Server-101:80<br>Server-102:80<br>Server-103:80 | t Search     Partition / Path     Common     Common     Common     Common     Common     Common     Common | Bits                                                                                                    | Packets <ul> <li>In</li> <li>Out</li> <li>Out</li></ul> | Current<br>©<br>Current<br>0<br>0<br>0<br>0<br>0<br>0 | A Maximum<br>A Maximum<br>8<br>2<br>2<br>2<br>2<br>2                                    | <ul> <li>Total</li> <li>10</li> <li>3</li> <li>3</li> <li>2</li> <li>2</li> </ul> | Requests           \$ Total           0           0           0           0           0           0           0           0           0           0           0           0           0                                                                                                    | Req                                                                                                    | uest Queue Maximum Age Maximum Age 0 0 0 0 0 0 0 0 0 0 0 0 0 0 0 0 0 0 0     |
| Image: Signal with the second second seco | /Common/MAZ_HTTP_POOL                                | Search Reset                                                                                             | t Search<br>Partition / Path<br>Common<br>Common<br>Common<br>Common                                       | Bits           ♦ In         ♦ Out           214.0K         1.8M           32.5K         999.1K           165.1K         457.8K           2.0K         2.0K           14.4K         401.9K | Packets           ♦ In         ♦ Out           202         220           72         98           93         74           6         6           31         42                                                                                                    | Current<br>©<br>Current<br>0<br>0<br>0<br>0<br>0<br>0 | A maximum<br>A maximum<br>A<br>A<br>A<br>A<br>A<br>A<br>A<br>A<br>A<br>A<br>A<br>A<br>A | <ul> <li>Total</li> <li>10</li> <li>3</li> <li>3</li> <li>2</li> <li>2</li> </ul> | Requests <ul> <li>Total</li> </ul> <li>0</li> <li>0</li> | Req <ul></ul>                                                                                                    | evest Queue  Maximum Age  Maximum Age  0  0  0  0  0  0  0  0  0  0  0  0  0 |
| Image: DNS   Image: DNS   Image: SSL Orchestrator   Image: Local Traffic   Image: Acceleration   Image: Device Management   Image: Network   Image: System                                                                                                    | /Common/MAZ_HTTP_POOL                                | Search Reset                                                                                             | t Search<br>Partition / Path<br>Common<br>Common<br>Common<br>Common                                       | Bits           ♦ In         ♦ Out           214.0K         1.8M           32.5K         999.1K           165.1K         457.8K           2.0K         2.0K           14.4K         401.9K | Packets           ♦ In         ♦ Out           202         220           72         98           93         74           6         6           31         42                                                                                                    | Current<br>0<br>0<br>0<br>0<br>0<br>0<br>0            | Connections  Maximum  8  2  2  2  2  2                                                  | <ul> <li>Total</li> <li>10</li> <li>3</li> <li>3</li> <li>2</li> <li>2</li> </ul> | Requests <ul> <li>Total</li> </ul> <li>0</li> <li>0</li> <li>0</li> <li>0</li> <li>0</li> <li>0</li> <li>0</li> <li>0</li> <li>0</li> <li>0</li> <li>0</li> <li>0</li> <li>0</li> <li>0</li> <li>0</li> <li>0</li> <li>0</li> <li>0</li> <li>0</li> <li>0</li> <li>0</li>                                                                                                    | Req                                                                                                    | evest Queue<br>Maximum Age<br>0<br>0<br>0<br>0<br>0<br>0<br>0                |

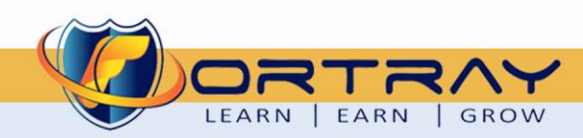

## Thanks, and Good Luck

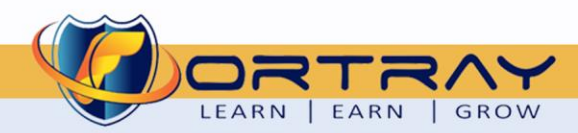